작성자 WISET아카데미팀 작성/배포일 2021.04.05

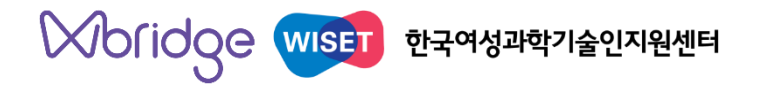

## W브릿지 [교육]

## 개인회원 매뉴얼

• (ver.1.0)

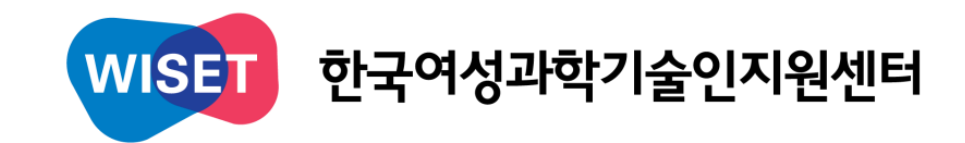

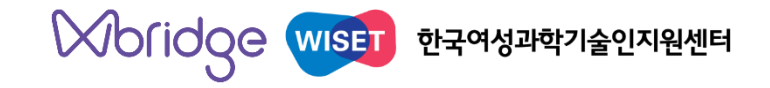

# 개인회원 매뉴얼 1. 회원 가입 / 로그인

■ 개인회원 가입

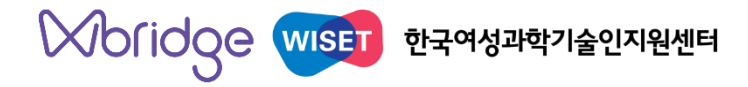

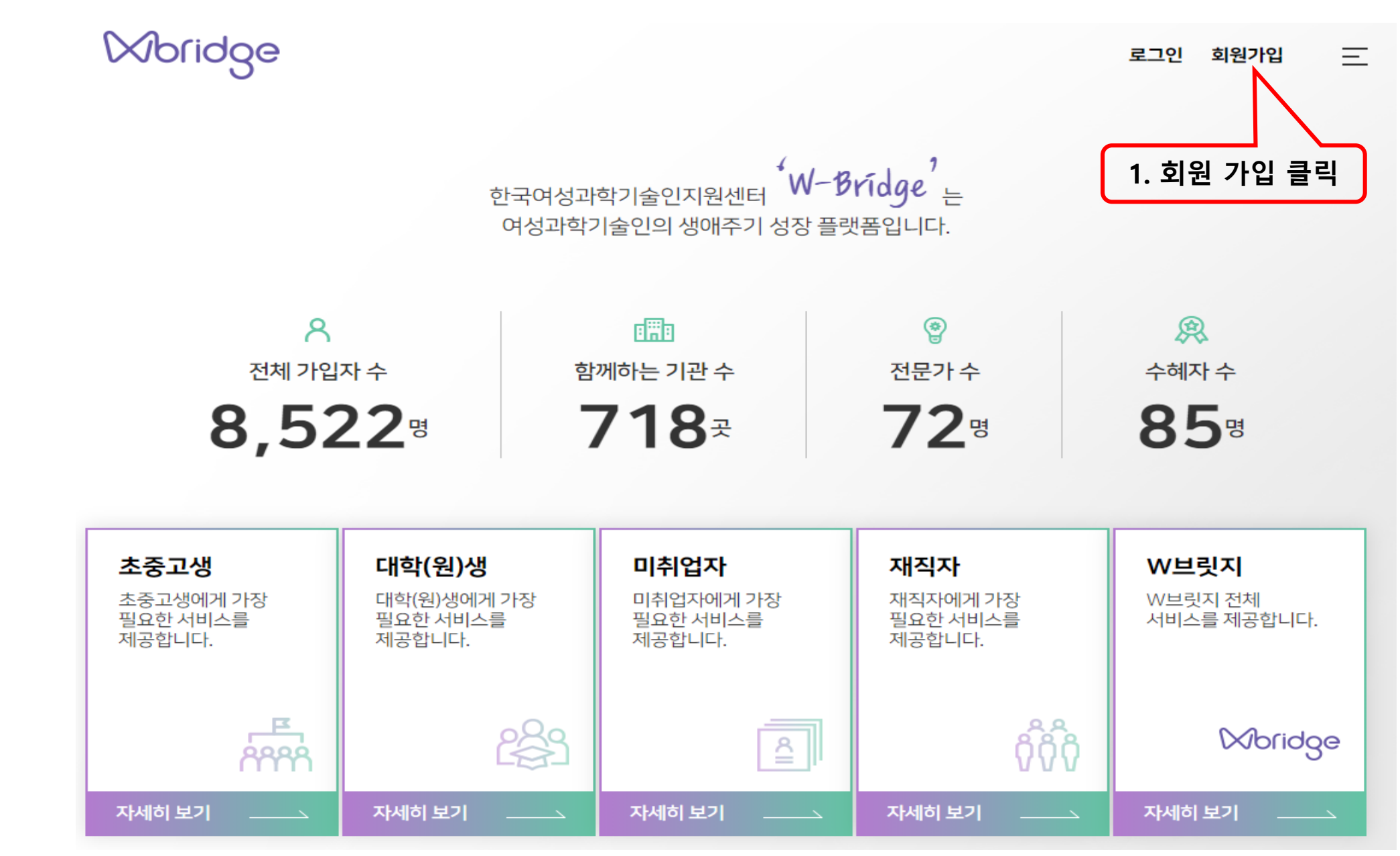

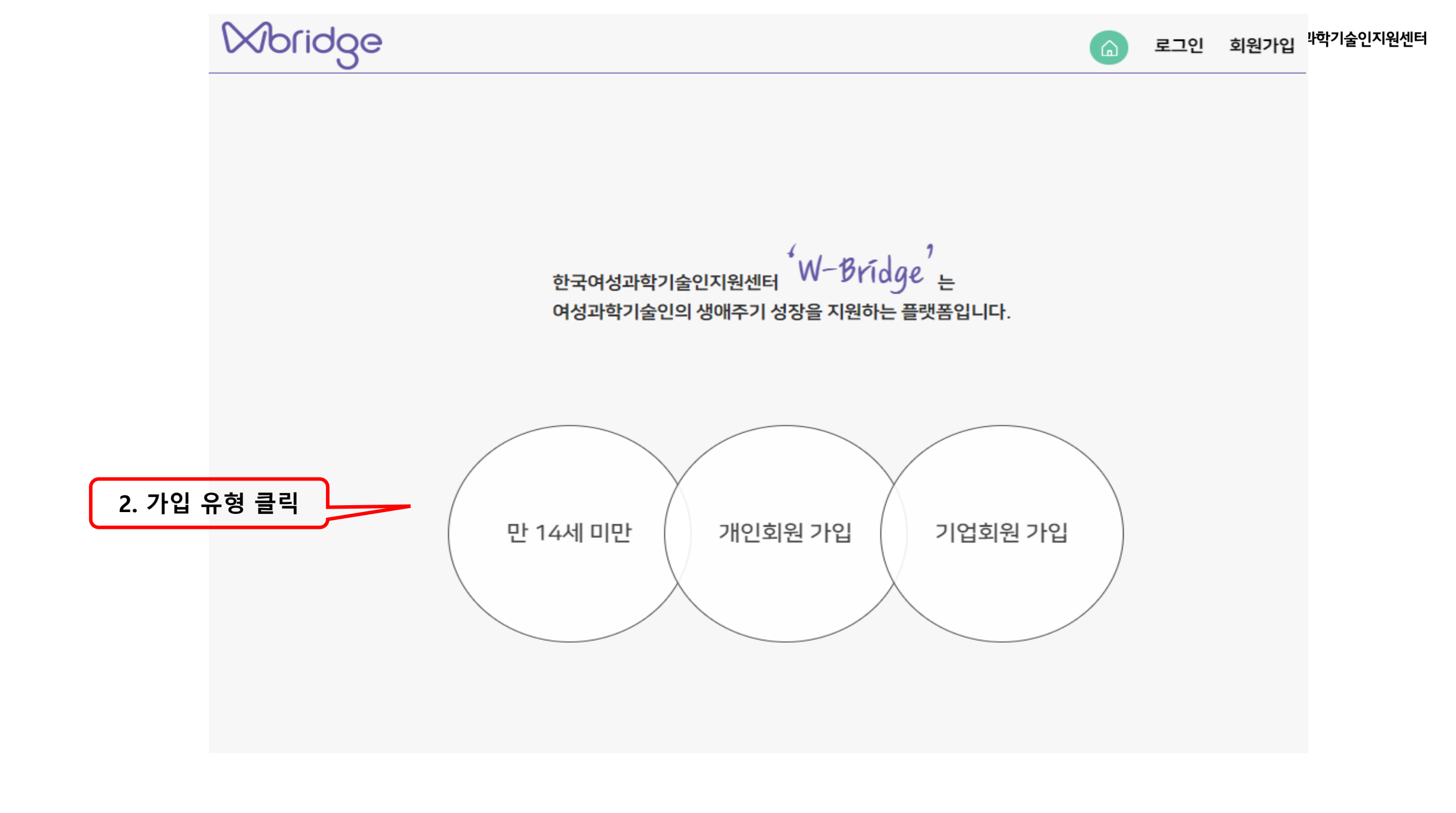

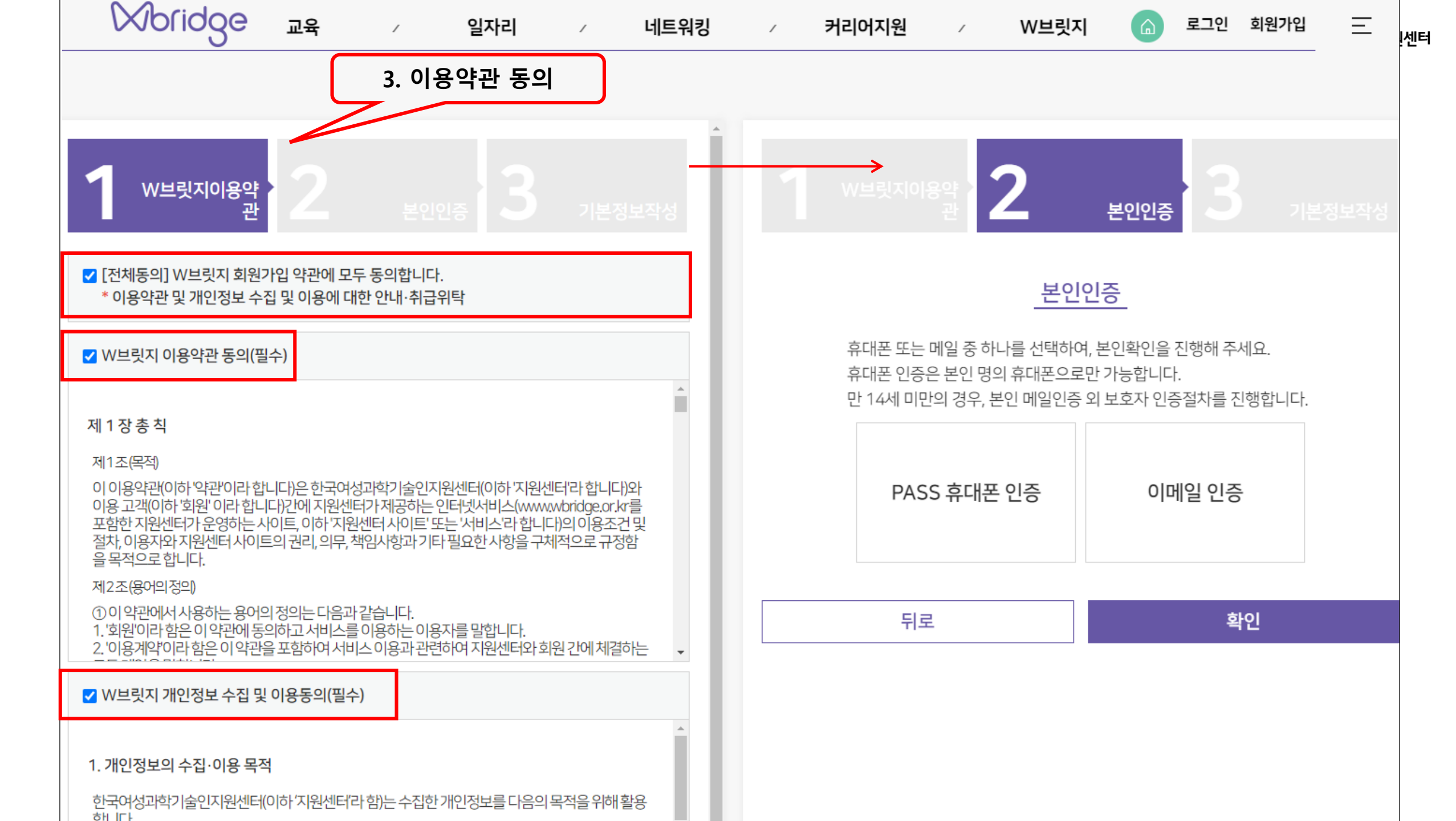

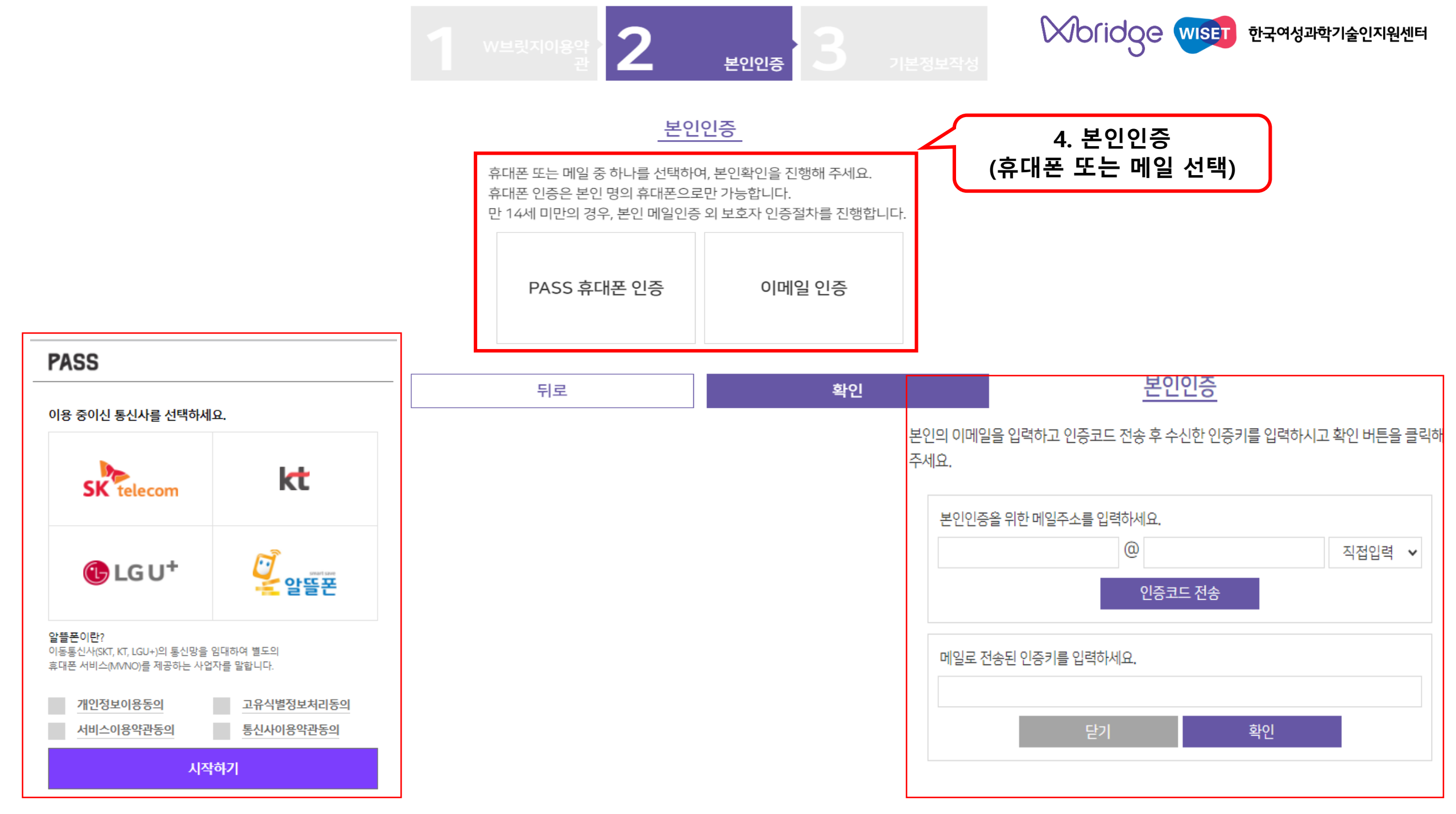

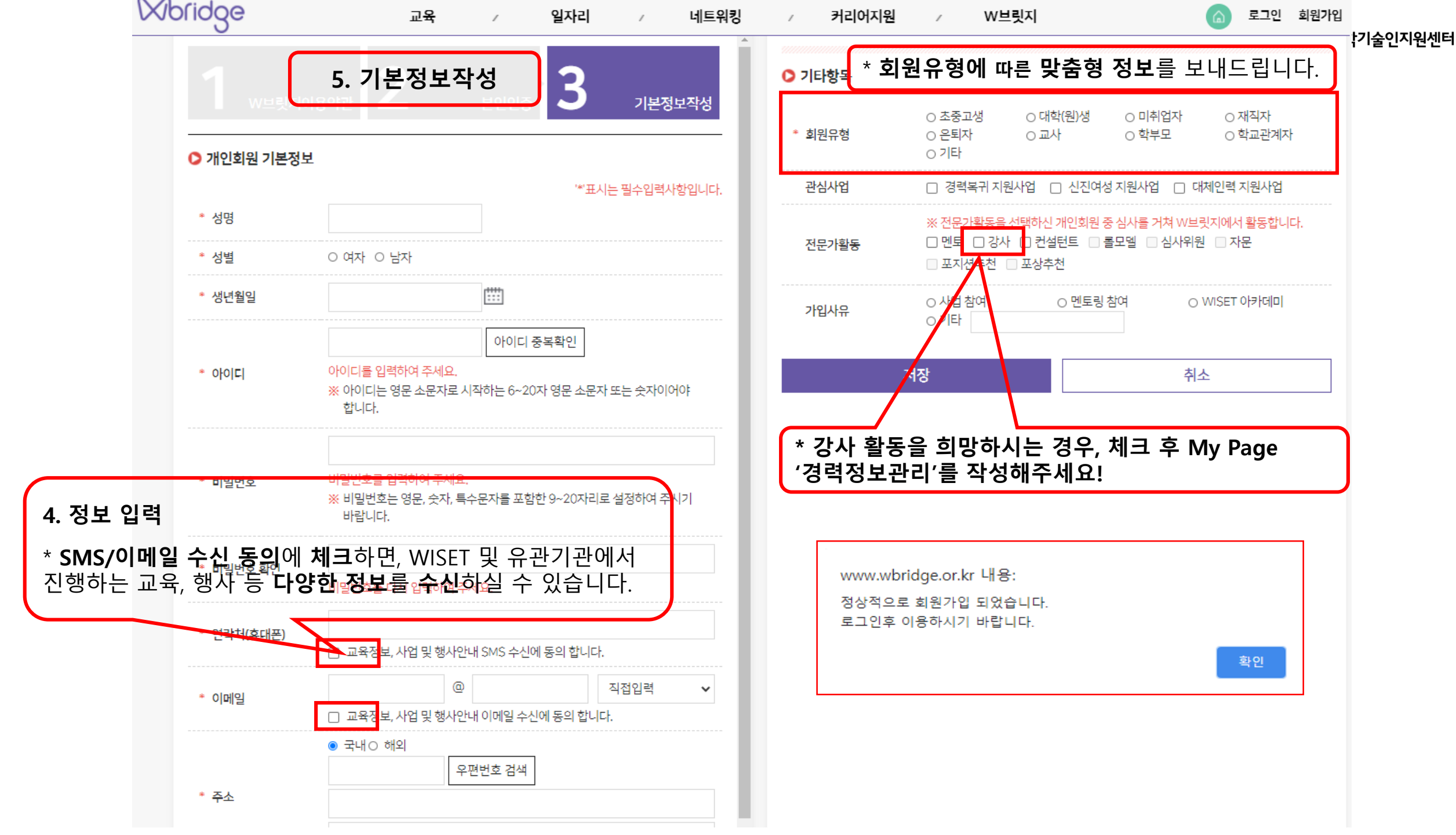

### 로그인 개인아이디찾기 ! 개인비밀번호찾기 ! 기업아이디찾기 ! 기업비밀번호찾기 **회원가입**

비밀번호를 입력해주세요.

비밀번호

아이디를 입력해주세요.

로그인

아이디

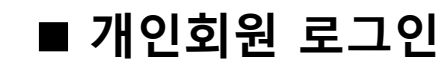

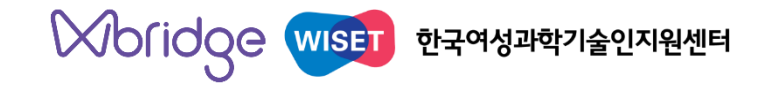

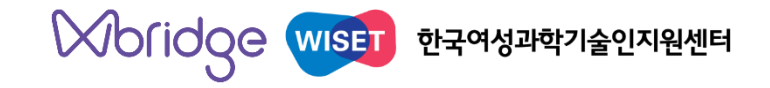

# 개인회원 매뉴얼 2. 교육 신청 (온라인 / 집합)

■ 교육 찾아보기

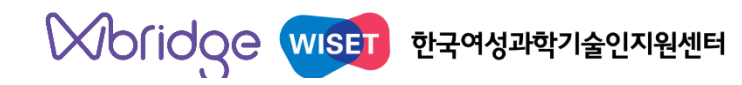

| Woridge            | 교육                                             | / 일자리 /                                                                                                   | 네트워킹                                                       | 커리어지원                                                  | / W브릿지                       |                                       | My Page 로그아웃 |
|--------------------|------------------------------------------------|----------------------------------------------------------------------------------------------------|------------------------------------------------------------|--------------------------------------------------------|------------------------------|---------------------------------------|--------------|
|                    | · 교육일정<br>· 온라인교육<br>· 집합교육<br>· 찾아가는맞춤형교육     | <ul> <li>채용정보</li> <li>인재정보</li> <li>일자리지원사업정보</li> <li>경력복귀지원</li> <li>대체인력지원</li> <li>신진여성지원</li> </ul> | · 취업탐색멘토링<br>· 글로벌멘토링<br>· 재직자멘토링<br>· 경력디딤멘토링<br>· 온라인멘토링 | · 역량진단<br>· 과학기술직무보기<br>· 커리어컨설팅<br>· 경력개발사례<br>· 연구지원 | · ₩브릿지 소개<br>· FAQ<br>· 공지사항 |                                       |              |
| <b>초</b><br>전<br>네 | <b>8,</b><br>중고생<br>중고생에게 가장 필요한<br>비스를 제공합니다. | 523명<br>대학(원)생<br>대학(원)생에게 가장<br>필요한 서비스를<br>제공합니다.                                                       | / 18곳<br>미취업자<br>미취업자에게 가장 필<br>서비스를 제공합니다.                | 요한 <b>재직자</b><br>재직자에게 서비스를 제                          | 가장 필요한<br>공합니다.              | <b>W브릿지</b><br>W브릿지 전체 서비스를<br>제공합니다. |              |
| 자사                 | 해보기                                            | 자세히보기                                                                                                    | 자세히 보기                                                     |                                                        | <b>666</b>                   | ₩ofidge<br>자세히보기                      |              |

| 52°0                                        | 신심 있는 교육을 심색해도                              | .м.д.                                       | ♠ > 교육 )                                    |
|---------------------------------------------|---------------------------------------------|---------------------------------------------|---------------------------------------------|
| 맘 카드형 ់ 날짜형 ※교육을 신청하려                       | 면 "접수중"인 카드를 클릭하세요.                         |                                             |                                             |
| 체 57건, 페이지 1/8                              |                                             | 전체 🗸 전체                                     | ✔ 교육명을 입력하세요.                               |
| 세미나                                         | 멀티캠퍼스                                       | 신기술/신산업                                     | 미취업(경력복귀포함)                                 |
| WOMEN IN CYBER                              | 여성연구자역량강화교육(2차)                             | STEAM 디지털 콘텐츠 역량강화 교육                       | 소프트스킬역량강화교육(2차)                             |
| 접수상태 : 준비중                                  | 접수상태 : 준비중                                  | 접수상태 : 준비중                                  | 접수상태 : 준비중                                  |
| 신청기간 : 2021.04.09 ~ <mark>2021.04.23</mark> | 신청기간 : 2021.04.12 ~ <mark>2021.04.28</mark> | 신청기간 : 2021.04.12 ~ <mark>2021.05.03</mark> | 신청기간 : 2021.05.03 ~ <mark>2021.05.11</mark> |
| 교육기간 : 2021.04.28 ~ 2021.04.28              | 교육기간 : 2021.05.01 ~ 2021.06.30              | 교육기간 : 2021.05.10 ~ 2021.05.14              | 교육기간 : 2021.05.12 ~ 2021.05.12              |
| 신기술/신산업                                     | 신기술/신산업                                     | 신기술/신산업                                     | 신기술/신산업                                     |
| 디지털 트랜스포메이션 과정(1차)                          | 기후변화대응강사 양성과정                               | 앱인벤 <b>터</b> SW 강사양성과정                      | VR/AR 강사양성과정                                |
| 접수상태 : 준비중                                  | 접수상태 : 준비중                                  | 접수상태 : 준비중                                  | 접수상태 : 준비중                                  |
| 신청기간 : 2021,04,04 ~ <b>2021,05,14</b>       | 신청기간 : 2021.04.19 ~ <mark>2021.05.18</mark> | 신청기간 : 2021.04.24 ~ <b>2021.05.21</b>       | 신청기간 : 2021,05,01 ~ <mark>2021,05,24</mark> |
| 교육기간 : 2021 05 21 ~ 2021 05 21              | 교육기간 : 2021.05.24 ~ 2021.05.28              | 교육기간 : 2021.06.01 ~ 2021.06 30              | 교육기간 : 2021,06,01 ~ 2021,06,30              |

#### Woridge

교육일정 🔒 > 교육 > 교육일정 맘 카드형 🖮 날짜형 교육을 신청하려면 "접수중"인 카드를 클릭하세요 전체 ✓ 전체 ✓ 검색어를 입력하세요. Q 2021(전체32건) < 2020 2022 > 4월 7건 8월 12월 1월 2월 3월 5월 6월 7월 9월 10월 11월 [세미나] WOMEN IN CYBER APRIL 마감 22일전 준비중 신청기간: 2021-04-09~2021-04-23 4 교육기간: 2021-04-28~2021-04-28 연간 교육일정을 월별로 확인해보세요. [멀티캠퍼스] 여성연구자역량강화교육(2차) 접수 11일전 준비중 신청기간: 2021-04-12~2021-04-28 교육기간: 2021-05-01~2021-06-30 [신기술/신산업] STEAM 디지털 콘텐츠 역량강화 교육 접수 11일전 준비중 신청기간: 2021-04-12~2021-05-03 교육기간: 2021-05-10~2021-05-14 [신기술/신산업] 디지털 트랜스포메이션 과정(1차) 접수 3일전 준비중 신청기간: 2021-04-04~2021-05-14 교육기간: 2021-05-21~2021-05-21 [신기술/신산업] 기후변화대응강사 양성과정 접수 18일전 준비중 신청기간: 2021-04-19~2021-05-18 교육기간: 2021-05-24~2021-05-28

#### 교육일정

| 금 카드형       >>>>>>>>>>>>>>>>>>>>>>>>>>>>>>      |                                                               |                                                        | ^ 세미나<br>WOMEN IN C | <b>.<br/>YBER</b> 오른쪽 페이지에 정보가 제공됩니다.                                           |
|-------------------------------------------------|---------------------------------------------------------------|--------------------------------------------------------|---------------------|---------------------------------------------------------------------------------|
| 세미나<br>WOMEN IN CYBER                           | 멀티캠퍼스<br>여성연구자역량강화교육<br>(2차)                                  | 신기술/신산업<br>STEAM 디지털 콘텐츠<br>역량강화 교육                    | 교육 신청하기<br>대분류      | 집합교육                                                                            |
| 접수상태 : 접수중<br>신청기간 : 2021.04.09 ~<br>2021.04.23 | 접수상태 : 준비중<br>신청기간 : 2021,04,12 ~<br><b>2021,04,28</b>        | 접수상태 : 준비중<br>신청기간 : 2021,04,12 ~<br><b>2021,05,03</b> | 소분류                 | 세미나<br>WOMEN IN CYBER                                                           |
| 교육기간 : 2021.04.28 ~<br>2021.04.28               | 육기간: 2021.04.28 ~ 교육기간: 2021.05.01 ~<br>2021.04.28 2021.06.30 | 교육기간: 2021.05.10 ~<br>2021.05.14                       | 신청기간<br>(신청마감일)     | 2021.04.09 ~ 2021.04.23                                                         |
|                                                 |                                                               |                                                        | 교육기간                | 2021.04.28 ~ 2021.04.28                                                         |
| 미취업(경력복귀포함)                                     | 신기술/신산업                                                       | 신기술/신산업                                                | 접수현황(명)             | 0                                                                               |
| 소프트스킬역량강화교육<br>2차)                              | 디지털 트랜스포메이션<br>과정(1차)                                         | 기후변화대응강사<br>양성과정                                       | 교육 목표               | 차세대 사이버 보안 여성 리더의 양성 필요성 및 공감대 형성을 위해 공공 및 민간 합동<br>세미나 운영함                     |
| 접수상태 : 준비중<br>신청기간 : 2021.05.03 ~               | 접수상태 : 준비중<br>신청기간 : 2021.04.04 ~                             | 접수상태 : 준비중<br>신청기간 : 2021.04.19 ~                      | 교육 내용               | 국내외 정보보안 분야(엔지니어, 영엉, 마케팅 등) 여성 전문가의 경력성장스토리를<br>온라인 세미나를 제공함(WISET, 팔로알토 공동운영) |
| 2021.05.11<br>1육기간:2021.05.12~<br>2021.05.12    | <b>2021,05,14</b><br>교육기간: 2021,05,21 ~<br>2021,05,21         | <b>2021.05.18</b><br>교육기간: 2021.05.24 ~<br>2021.05.28  |                     |                                                                                 |

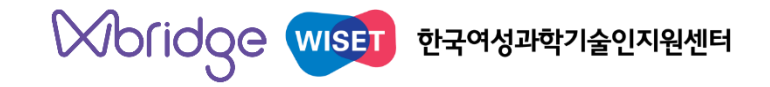

# 개인회원 매뉴얼 2-1. 온라인 교육 신청

### ■ 온라인 교육 신청하기

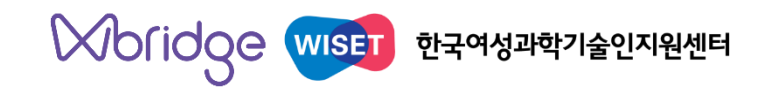

#### 온라인교육

> 교육 > 온라인교육

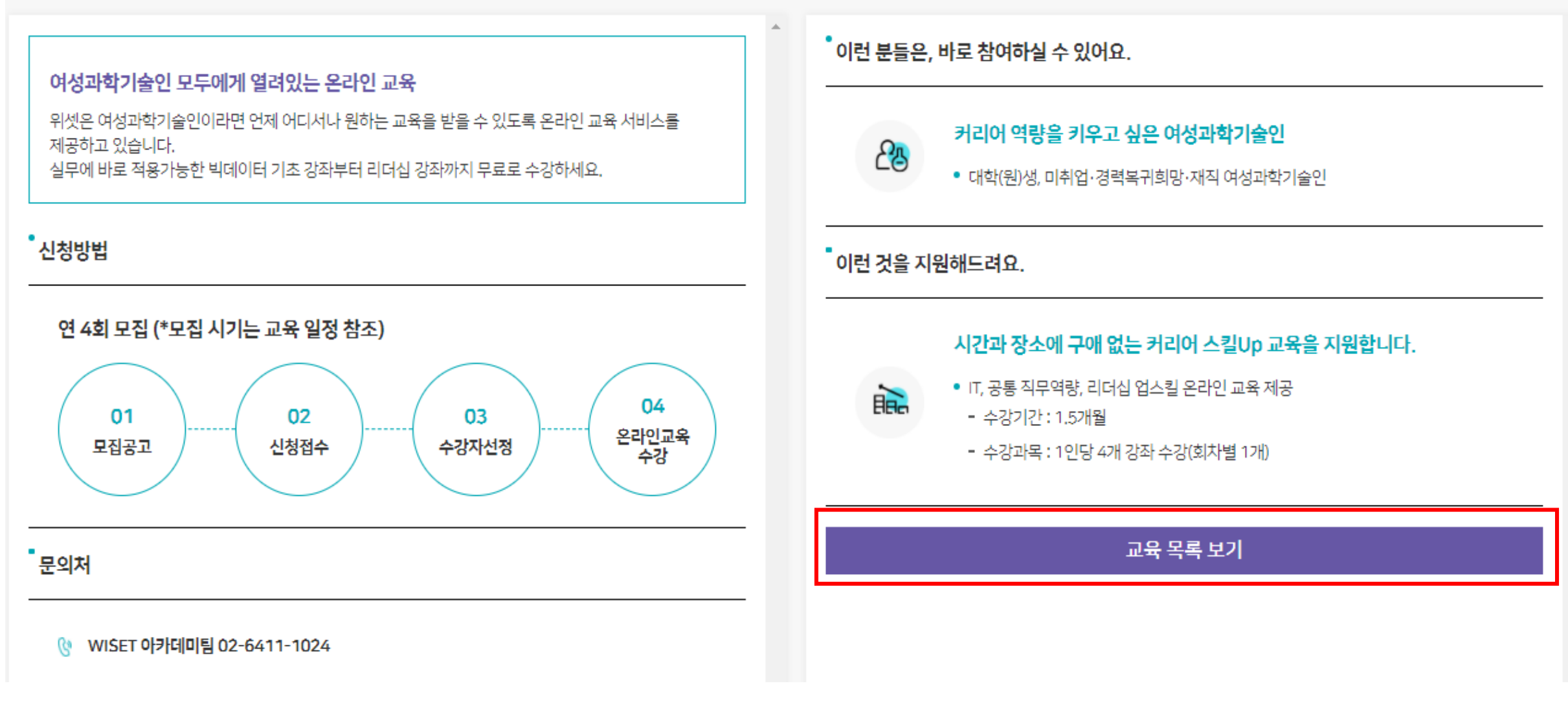

|                            |                                                                  | *                                  |                                                                                                    |                                         |                    |
|----------------------------|------------------------------------------------------------------|------------------------------------|----------------------------------------------------------------------------------------------------|-----------------------------------------|--------------------|
| 회원가입 시                     | 작성한 정보가 표기됩니다.                                                   | 소속(학교/기관                           | ·명)<br>※ 학생일 경우 학교명을<br>인력                                                                                               | 학년/직급                                   | ※ 학생일 경우 학년 입력     |
| 성명(한글)                     | 기본정보 수정                                                          | 경력기간                               | ○ 1년미만 ○ 1년~3년대<br>○ 10년이상                                                                                               | N만 ○ 3년~5년미만                            | O 5년~10년미만         |
| W브릿지 ID<br>연락처             |                                                                  | 첨부파일등록                             | 첨부파일 추가 🕺 이                                                                                                    | 공계 전공 중빙서류(재                            | 학/학위/졸업/성적증명서 등)   |
| 이메일 주소<br>생년월일             |                                                                  | □ 개인정보 수집                          | J 및 이용 동의 (필 <del>수</del> )                                                                                              |                                         |                    |
| 최종학력 💿 박사 〇 석사 〇 학사 〇 전문학사 |                                                                  | 1. 개인정보의 =                         | 1. 개인정보의 수집·이용 목적                                                                                                    |                                         |                    |
| 거주시군구                      |                                                                  | 한국여성과학기                            | 한국여성과학기술인지원센터(이하'지원센터'라 함)는 수집한 개인정보를 다음의 목적을 위해 활용합니다.                                                                  |                                         |                    |
|                            |                                                                  | 1)교육신청및원                           | 2영관리자료로 활용                                                                                                    |                                         |                    |
| 교육신청대상구분                   |                                                                  | 2. 수집하는 개위<br>지원센터는 법령<br>지원센터가 법령 | 2. 수집하는 개인정보의 항목<br>지원센터는 법령의 규정과 정보주체의 동의에 의해서만 개인정보를 수집·보유하고 있습니다.<br>지원센터가 법령의 규정에 근거하여 수집·보유하고 있는 개인정보 항목은 다음과 같습니다. |                                         |                    |
|                            | ○ 장애 대상자 ● 비대상자                                                  | 구동                                 | 2                                                                                                    | 개인정보의 항목                                |                    |
| 교육신청대상구분2                  | ※ 「장애인복지법」제 32조에 따른 등록 장애인 수강 우대<br>※ 중빙서류 제출시, 장애인 중명서 첨부 필수    | 필수형<br>선택형                         | 방목 성명, 아이디, 연락처(유선,<br>방목 소속(기관명/학교), 경력기                                                                                | 휴대폰), 이메일, 학력정보, 교<br>간, 교육신청 목적, 학년/직급 | 2육신청대상 구분, 거주지(시도) |
| * 교육신청<br>* 이공계 전          | * 교육신청대상 정보는 정확하게 기재 바랍니다.<br>* 이공계 전공 또는 재직 증빙서류 첨부 필수<br>저장 추소 |                                    |                                                                                                    |                                         |                    |

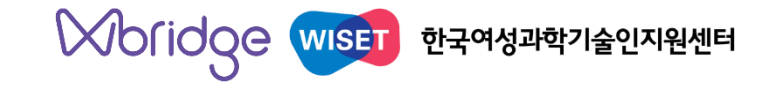

## 개인회원 매뉴얼

## 2-2. 집합 교육 신청

### \*\* 신청시 응답항목 1) 리더십(재직자 대상) 2) 신기술/신산업(미취업자 대상)

### ■ 집합교육 신청하기

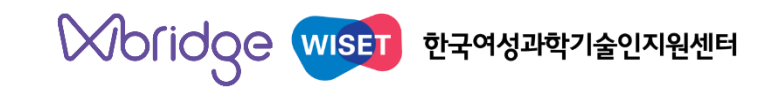

| 집합교육                                                                                                    | ▲ > 교육 > 집합교육                                        |
|----------------------------------------------------------------------------------------------------|------------------------------------------------------|
| 신산업분야 직무스킼 집중교육 프로그램                                                                                                    | ^ • 이런 분들은, 바로 참여하실 수 있어요.                           |
| 빅데이터, AI, SW, VR/AR 등 신산업에 관심이 있지만 어떻게 직무스킬을 높일 지 고민이라면<br>과학기술여성인재 아카데미에 참여해보세요.<br>기업연계 프로젝트 중심의 고강도 학습경험은 물론, 신직업분야의 강사로 활동할 수 있도록<br>다양한 교육을 제공합니다. | 신산업분야 직무경험과 스킬을 단기간에 얻고 싶은<br>여성과학기술인                |
| 신청방법                                                                                                    | 과학커뮤니케이터, AI교육콘텐츠지도사 등 신직업분야 강사로<br>활동을 희망하는 여성과학기술인 |
| 모집시기 : 교육 일정 참조                                                                                                    | <ul> <li>졸업예정자, 미취업·경력복귀·경력전환 희망 여성과학기술인</li> </ul>  |
| 01<br>모집공고 02<br>신청접수 03<br>교육생 선발 04<br>교육생 등록<br>(예치금 납부)                                                                                             | • 이런 것을 지원해드려요.                                      |
| 05 06 07 교육 수료증                                                                                                    | <u> </u> 전문가와 함께하는 패키지형 교육을 지원합니다.                   |
| 교육수강 <u>프로젝트/ 피세</u> 발급(예치금<br>발표회 참여 반환)                                                                                                    | 교육 목록 보기                                             |
| 문의처                                                                                                    |                                                      |
| ⓒ WISET 아카데미팀(신산업) 02-6411-1026                                                                                                    |                                                      |

#### 집합교육

L

......

| 소개 교육목록                                                                                     |                                                                                                   |                                                                                                    |
|---------------------------------------------------------------------------------------------|---------------------------------------------------------------------------------------------------|----------------------------------------------------------------------------------------------------|
| 전체 35건, 페이지 1/6                                                                             | 전체 🗸                                                                                              | 교육명을 입력하세요. Q                                                                                      |
| ※ 교육을 신청하려면 "접수중 "                                                                          | 인 카드를 클릭하세요.                                                                                      |                                                                                                    |
| 세미나                                                                                         | 리더십                                                                                               | 신기술/신산업                                                                                            |
| 2021 세미나                                                                                    | 2021년<br>고위여성리더십과정(…                                                                              | 2021 인공지능 입문<br>과정(온라인)(~2/22)                                                                     |
| 접수상태 : 접수중<br>신청기간 : 2021.03.29 ~<br><b>2021.04.03</b><br>교육기간 : 2021.04.05 ~<br>2021.04.09 | 접수상태 : 접수중<br>신청기간 : 2021.02.22 ~<br><mark>2021.04.05</mark><br>교육기간 : 2021.04.12 ~<br>2021.04.19 | 접수상태 : 접수마감<br>신청기간 : 2021.02.04 ~<br><mark>2021.02.22</mark><br>교육기간 : 2021.03.01 ~<br>2021.05.31 |
| 마감 2일전                                                                                      | 마감 4일전                                                                                            |                                                                                                    |
| 전기물/전전법<br>2021<br>여성연구자역량강화…                                                               | 전기물/전인접<br>2021 정보보안<br>전문인력 양성과정…                                                                | 전기물/전전업<br>2021 데이터 기반<br>딥러닝 분석 전문가…                                                              |
| 접수상태 : 접수마감<br>신청기간 : 2021.01.27 ~<br>2021.02.24<br>교육기간 : 2021.03.01 ~<br>2021.04.30       | 접수상태 : 접수마감<br>신청기간 : 2021.02.04 ~<br><b>2021.02.28</b><br>교육기간 : 2021.03.01 ~<br>2021.05.31      | 접수상태 : 접수마감<br>신청기간 : 2021.02.05 ~<br><b>2021.02.28</b><br>교육기간 : 2021.03.08 ~<br>2021.04.23       |

| 2021년 고위여성리더십과정(※온라인) |                         |  |  |
|-----------------------|-------------------------|--|--|
| 접수 중인 카드를 클릭하면        |                         |  |  |
| 교육 신청하기               | 오른쪽 페이지에 정보가 제공됩니다.     |  |  |
| 대분류                   | 집합교육                    |  |  |
| 소분류                   | 리더십                     |  |  |
| 교육명                   | 2021년 고위여성리더십과정(※온라인)   |  |  |
| 신청기간<br>(신청마감일)       | 2021.02.22 ~ 2021.04.05 |  |  |
| 교육기간                  | 2021.04.12 ~ 2021.04.19 |  |  |
| 접수현황(명)               | 42                      |  |  |
| 교육목표                  |                         |  |  |
| 교육 내용                 |                         |  |  |

리더십

### 신청 시 응답항목 1) 리더십 (재직자 대상)

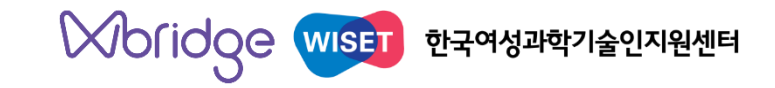

집합교육 ★ > 교육 > 집합교육 리더십 본 교육과 관련하여 강사님께 궁금하신 내용이 있다면 작성해주시기 바랍니다. 작성해주신 소중한 의견은 교육 전 강사님께 전달 드린 후, 2021년 고위여성리더십과정(※온라인) 신청교육에 대한 교육 시간에 답변드릴 예정입니다. 사전질의 사항 회원가입 시 작성한 정보가 표기됩니다. 성명(한글) 기본정보 수정 작성해주신 소중한 의견을 반영하여 추후 더 알찬 교육을 구성하도록 하겠습니다. W브릿지 ID 희망하는 교육주제 연락처 이메일 주소 첨부파일 추가 ※ 이공계 전공 증빙서류(재학/학위/졸업/성적증명서 등) \* 교육신청대상 정보는 정확하게 작성 바랍니다. 생년월일 \* 이공계 전공 또는 재직 증빙서류 첨부 필수 최종학력 박사 이 석사 이 - 집 및 이용 동의 (필수) 거주시군구 1. 개인정보의 수집·이용 목적 □ 대학(원) 재학생 □ 졸업예정자 □ 미취업자 □ 경력복귀 희망자 한국여성과학기술인지원센터(이하'지원센터'라함)는 수집한개인정보를 다음의 목적을 위해 활용합니다. □ 계약만료예정 비정규직 □ 정규직 교육신청대상구분 1) 교육신청 및 운영관리 자료로 활용 ※ 가장 알맞은 것으로 체크해주세요, ex) 경력이 단절되신 경우 경력복귀희망자 체크 /경력이 없으신 경우 미취업자 체크 2. 수집하는 개인정보의 항목 지원센터는 법령의 규정과 정보주체의 동의에 의해서만 개인정보를 수집·보유하고 있습니다. ○ 장애 대상자 ○ 비대상자 ※「장애인복지법」제 32조에 따른 등록 장애인 수강 우대 지원센터가 법령의 규정에 근거하여 수집·보유하고 있는 개인정보 항목은 다음과 같습니다. 교육신청대상구분2 ※ 증빙서류 제출시, 장애인 증명서 첨부 필수 구분 개인정보의 항목 성명, 아이디, 연락처(유선, 휴대폰), 이메일, 학력정보, 교육신청대상 구분, 거주지(시도) 필수항목 선택항목 교육신청 목적, 경력단절 기간, 학년/직급, 해당분야 경력유무 소속(학교/기관명) 학년/직급 ※ 학생일 경우 학교명을 ※ 학생일 경우 학년 입력 3. 개인정보의 보유 및 이용 기간 : 10년 입력 지원센터에서 처리하는 개인정보는 수집·이용 목적으로 명시한 범위 내에서 처리하며, 개인정보보호법 등 관 련법령에서 정한 보유기간을 준응하고 있습니다. ○ 1년미만 ○ 1년~3년미만 ○ 3년~5년미만 ○ 5년~10년미만 경력기간 지원센터는 원칙적으로 보유기간이 경고하였거나 개인정보 수집 및 이용목적이 달성된 후에는 해당 정보를 O 10년이상 저장 취소

### 신청 시 응답항목 2) 신기술/신산업 (미취업자 대상)

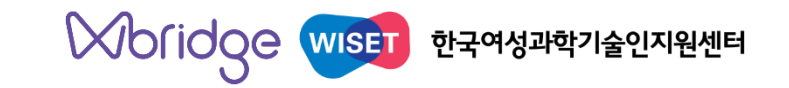

| 집합교육                        | * 교육신청대상 정보는 정확하게 작성<br>* 이공계 전공 또는 재직 증빙서류 첨                                                                                               | 영 바랍니다.<br>부 필수          | ★ > 교육 > 집합:                                                                             |
|-----------------------------|----------------------------------------------------------------------------------------------------|--------------------------|------------------------------------------------------------------------------------------|
| 교육신청대상구분                    | <ul> <li>□ 대학(원) 재학생 □ 졸업예정자 □ 미취업자 □ 경력복귀 희망자</li> <li>□ 계약만료예정 비정규직 □ 정규직</li> <li>※ 가자 안마은 것으로 체크해주세요.ex) 경령이 단정되시 경우 경령복귀히만자</li> </ul> | 경력단절기간                   | <ul> <li>○ 1년미만 ○ 1년~3년미만 ○ 3년~5년미만 ○ 5년~10년미만</li> <li>○ 10년이상</li> </ul>               |
|                             | 체크 /경력이 없으신 경우 미취업자 체크                                                                                                    | 오프라인 교육참석<br>의사          | ○ Yes ○ No                                                                               |
| 교육신청대상구분2                   | ○ 장애 대상자 ● 비대상자<br>※ 「장애인복지법」제 32조에 따른 등록 장애인 수강 우대                                                                                         | (재)취업/이직을<br>원하는 분야 및 직종 |                                                                                          |
|                             | ※ 증빙서류 제출시, 장애인 증명서 첨부 필수                                                                                                    | 관련분야 취업희망<br>여부          | ○ Yes ○ No                                                                               |
| 소속(학교/기관명)                  | 없는 경우, '없음'으로 작성<br>* 학생일경우학교명을 학년/직급 * 학생일경우학년 입력                                                                                          | 일자리지원사업 신<br>(예정)여부      | <b>공고 의 선발 조건을 확인하여 작성 필요</b><br>교육생 선발 시 반영됩니다)                                         |
|                             | 입력                                                                                                    | 해당분야 경력유무                |                                                                                          |
| 경력기간                        | <ul> <li>○ 1년미만 ○ 1년~3년미만 ○ 3년~5년미만 ○ 5년~10년미만</li> <li>○ 10년이상</li> </ul>                                                                  | 주 근무처                    |                                                                                          |
| □ 개 <mark>인정보 수집 및 0</mark> | 용 동의 (필수)                                                                                                    | 교육 지원 동기                 | 현재 상태/취업희망분야/교육신청 목적(지원동기) 등의 특이사항을<br>작성해주세요.<br>(교육생 선발 및 교육 설계에 반영됩니다.)               |
| 1. 개인정보의 수집·0               |                                                                                                    | 교육신청목적                   | <ul> <li>○ 경력개발(기존경력 연속성 유지)</li> <li>○ 경력전환(기존 경력연속성 없음)</li> <li>○ 기타(개인흥미)</li> </ul> |
| 1)교육신청및운영관례<br>2. 수집하는 개인정보 | [편편데(이이 시편한마디 맘)는 구입인 개단 8호를 다듬의 속작을 위해 활용합니다.<br>리자료로 활용<br><b>의 항목</b>                                                                    | 첨부파일 등록                  | 첨부파일 추가 ※ 이공계 전공 증빙서류(재학/학위/졸업/성적증명서 등)                                                  |

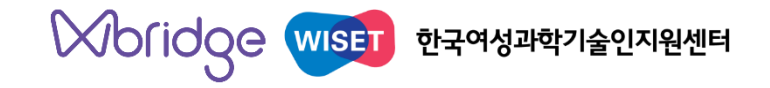

### 개인회원 매뉴얼

### 3. 신청 내역 확인 (MY Page > 교육 참여이력)

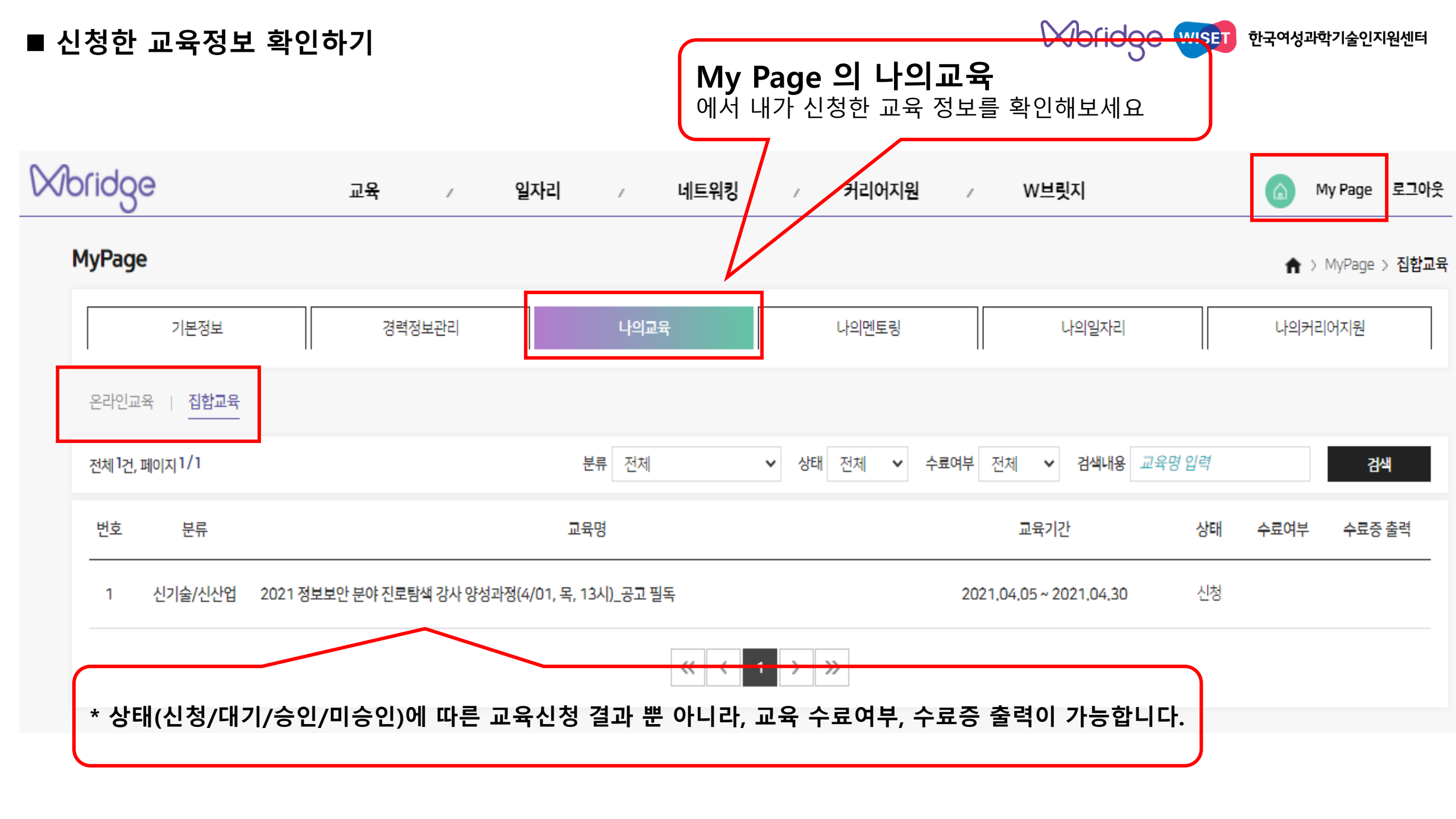

### ■ 교육 관련 공지사항 확인

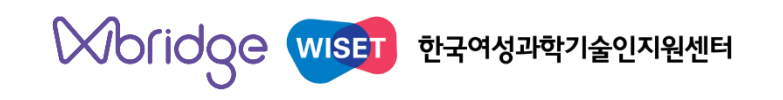

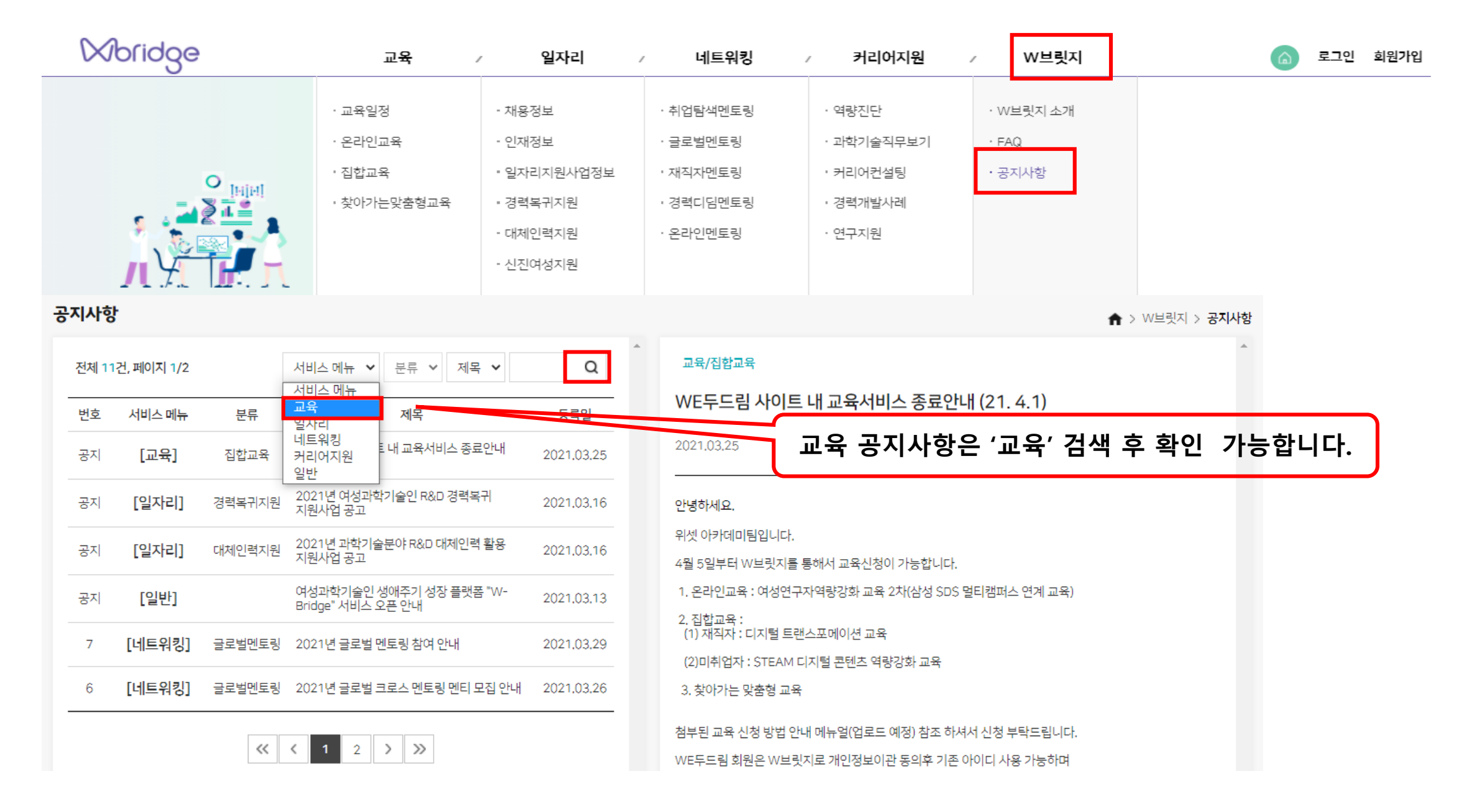

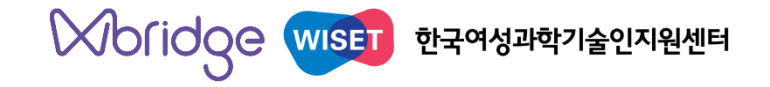

### 교육 문의

#### • 온라인 교육

02-6411-1024, jhlee@wiset.or.kr

#### • 집합교육

강사인력 양성 교육 02-6411-1021,1022 / 전문인력 양성교육 02-6411-1021,1026